## Plattaforma Servizi SCO astici

Utilizzo dei servizi scolastici su Comuni diversi

## Come accedere ai servizi scolastici di Comuni diversi che usano la stessa piattaforma

Se un genitore ha già iscritto un minore a dei servizi scolastici di un Comune utilizzando la piattaforma K-Link, e ha necessità di iscrivere quel minore (o un altro) ad un servizio scolastico di un Comune diverso, che però utilizza sempre la piattaforma K-Link, deve farlo seguendo la procedura qui descritta.

Ad esempio, se ho già iscritto un minore a un servizio mensa di un Comune, ma ho necessità di iscriverlo al centro estivo di un Comune diverso, innanzitutto devo effettuare l'accesso alla piattaforma utilizzando il link fornito dal secondo Comune.

Così facendo, mi viene indicato che sto vedendo i dati dell'altro Comune, ovvero quello del link con cui sono entrato.

In questo caso il genitore NON vede i dati/minori registrati sul "primo" Comune ma può registrare l'altro minore sull'altro Comune. Nell'aggiungere la scheda minore, le scuole selezionabili saranno direttamente quelle del secondo Comune.

Se la scheda minore era già stata creata nel primo Comune, il genitore dovrà ri-crearla nel secondo Comune. Ogni volta che dovrà operare in uno dei due Comuni basterà utilizzare il link del Comune e appariranno i dati del minore iscritto ai servizi di quel Comune.

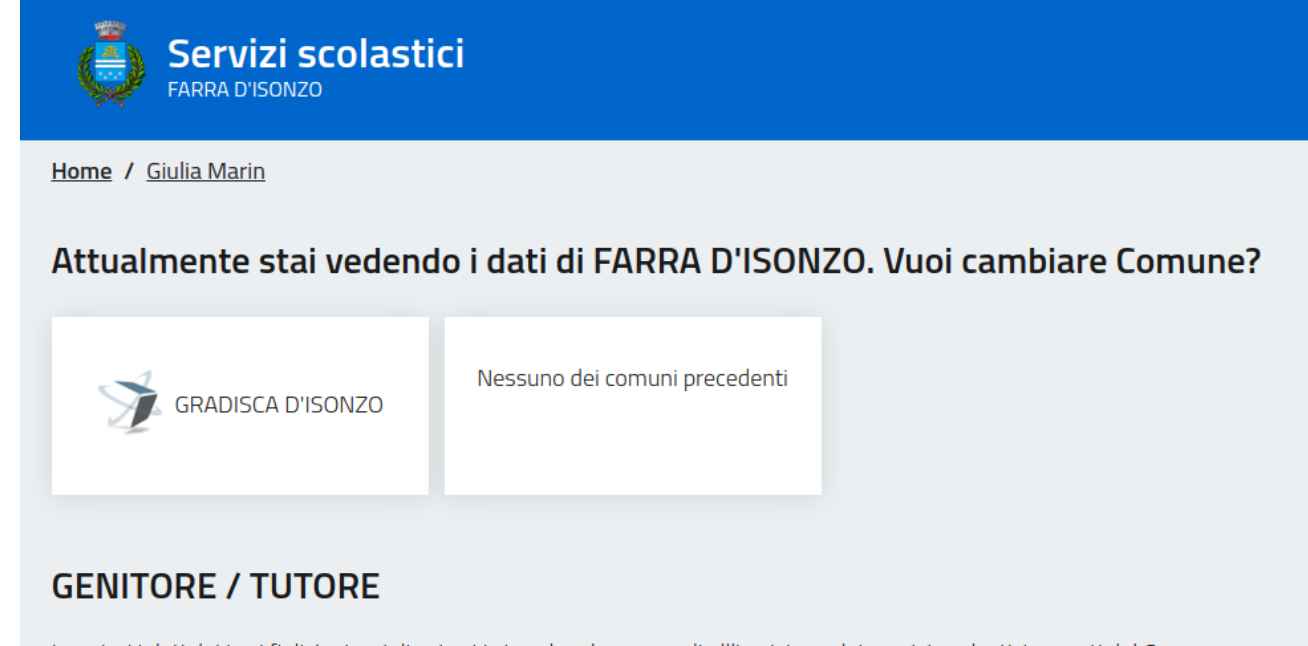

Inserisci i dati dei tuoi figli / minori di cui sei tutore legale e procedi all'iscrizione dei servizi scolastici erogati dal Comune. Clicca sul bottone "+ AGGIUNGI" per ogni figlio / minore che intendi inserire.

Clicca su "VISUALIZZA SCHEDA" per vedere i dati del figlio / minore selezionato, modificarli, completare l'anagrafica familiare e prenotare i servizi scolastici disponibili.

+ AGGIUNGI

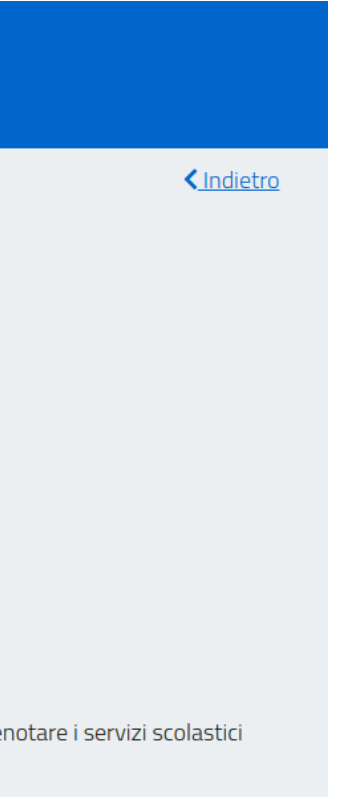

A seconda del Comune su cui vuole operare, cioè su quale box si clicca, si vedranno i dati dei minori registrati sul relativo Comune e si potranno aggiungere minori su quel Comune.

Se invece si clicca su "Nessuno dei comuni precedenti" si vedranno i dati di tutti i minori registrati indipendentemente dal Comune associato e si potranno aggiungere minori su qualsiasi comune d'Italia (naturalmente se gestiti dalla piattaforma)

Ai successivi ingressi, a seconda del link che si utilizza per entrare, verrà indicato in che Comune si sta operando con la possibilità di cambiare Comune (tra quelli su cui si hanno minori registrati o "nessuno dei comuni precedenti" cioè tutti gli altri).

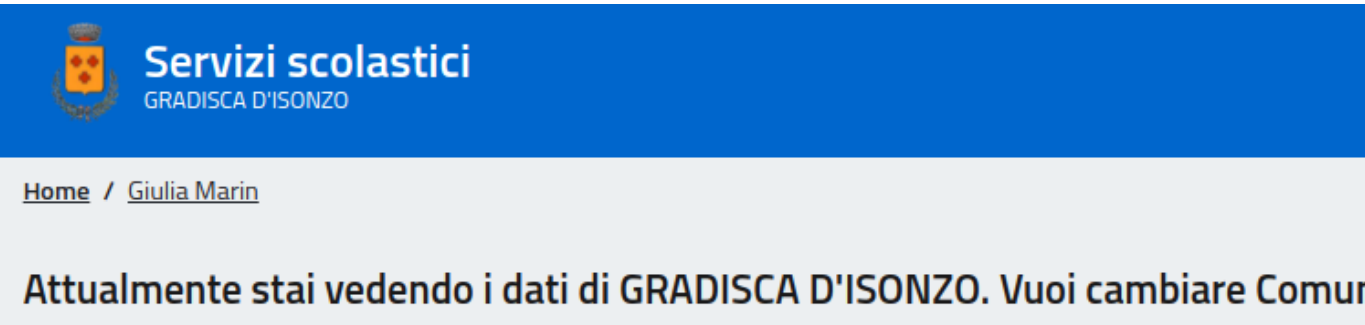

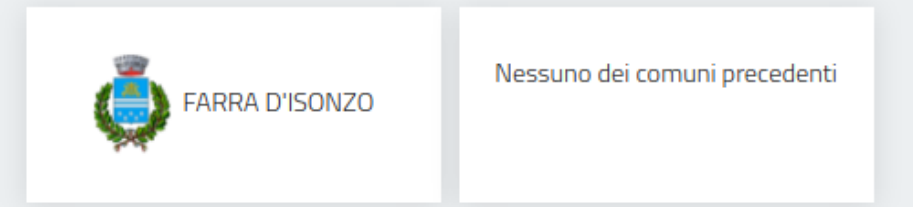

## **GENITORE / TUTORE**

Inserisci i dati dei tuoi figli / minori di cui sei tutore legale e procedi all'iscrizione dei servizi scolastici erogati dal Comune. Clicca sul bottone "+ AGGIUNGI" per ogni figlio / minore che intendi inserire.

Clicca su "VISUALIZZA SCHEDA" per vedere i dati del figlio / minore selezionato, modificarli, completare l'anagrafica familiar disponibili.

## Giulietta Marin Data di nascita: 2000-01-01

Comune: GRADISCA D'ISONZO Istituto: DANTE ALIGHIERI Codice fiscale: MRNGTT00A01L424X

VISUALIZZA SCHEDA

+ AGGIUNGI

| < <u>Indietro</u>                   |
|-------------------------------------|
| ine?                                |
|                                     |
|                                     |
| ro o propotaro i convizi scolastici |
| ie e prenotare i servizi scolastici |
|                                     |
|                                     |
|                                     |

# . N C J

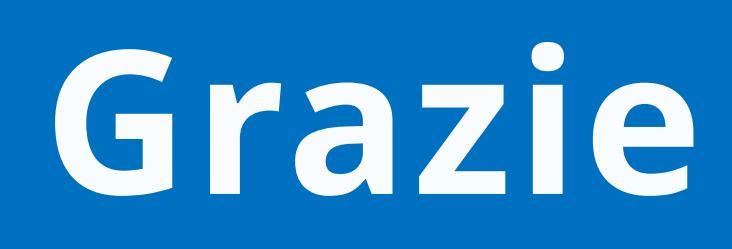

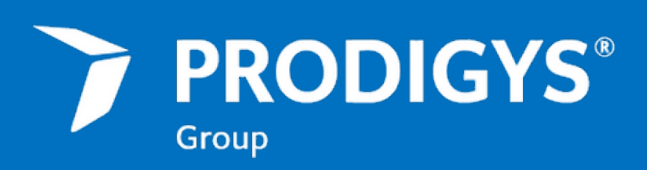

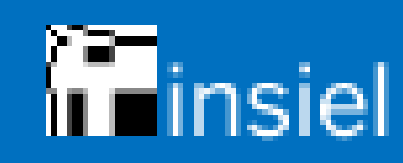

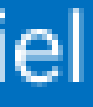